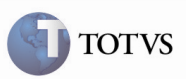

#### Não Obrigatoriedade do Campo GUR\_UFORIG

| Produto         | : | Microsiga Protheus SIGAGFE-Gestão de<br>Frete Embarcador 11.5 | Chamado           | : | TDYR53   |
|-----------------|---|---------------------------------------------------------------|-------------------|---|----------|
| Data da criação | : | 20/01/2012                                                    | Data da revisão   | : | 26/01/12 |
| País(es)        | : | Todos                                                         | Banco(s) de Dados | : | Todos    |

### Importante

Foi efetuada uma alteração para que o campo "GUR\_UFORIG", que está como "Não Utilizado", não seja de preenchimento obrigatório e não impessa o cadastro de uma excessão por UF.

#### Procedimento para Implementação

O sistema é atualizado logo após a aplicação do pacote de atualizações (Patch) deste chamado.

# Importante

Antes de executar o compatibilizador U\_GFE11500 é imprescindível:

- a) Realizar o backup da base de dados do produto na qual será executado o compatibilizador (diretório "\PROTHEUS11\_DATA\DATA") e dos dicionários de dados "SXs" (diretório "\PROTHEUS11\_DATA\ SYSTEM").
- b) Os diretórios acima mencionados correspondem à instalação padrão do Protheus, portanto, devem ser alterados conforme o produto instalado na empresa.
- c) Essa rotina deve ser executada em modo exclusivo, ou seja, nenhum usuário deve estar utilizando o sistema.
- d) Se os dicionários de dados possuírem índices personalizados (criados pelo usuário), antes de executar o compatibilizador, certifique-se de que estão identificados pelo *nickname*. Caso o compatibilizador necessite criar índices, irá adicioná-los a partir da ordem original instalada pelo Protheus, o que poderá sobrescrever índices personalizados, caso não estejam identificados pelo *nickname*.
- e) O compatibilizador deve ser executado com a Integridade Referencial desativada\*.

### **Boletim Técnico**

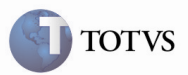

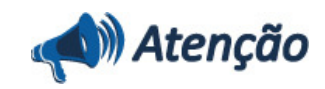

O procedimento a seguir deve ser realizado por um profissional qualificado como Administrador de Banco de Dados (DBA) ou equivalente!

<u>A ativação indevida da Integridade Referencial pode alterar drasticamente o relacionamento entre tabelas no</u> <u>banco de dados. Portanto, antes de utilizá-la, observe atentamente os procedimentos a seguir:</u>

i. No Configurador (SIGACFG), veja se a empresa utiliza Integridade Referencial, selecionando a opção Integridade/Verificação (APCFG60A).

ii. Se **não há** Integridade Referencial **ativa**, são relacionadas em uma nova janela todas as empresas e filiais cadastradas para o sistema e nenhuma delas estará selecionada. Neste caso, **E SOMENTE NESTE, não é necessário** qualquer outro procedimento de **ativação ou desativação** de integridade, basta finalizar a verificação e aplicar normalmente o compatibilizador, conforme instruções.

iii. <u>Se</u> há Integridade Referencial ativa em todas as empresas e filiais, é exibida uma mensagem na janela Verificação de relacionamento entre tabelas. Confirme a mensagem para que a verificação seja concluída, <u>ou</u>;

iv. <u>Se</u> há Integridade Referencial ativa em uma ou mais empresas, que não na sua totalidade, são relacionadas em uma nova janela todas as empresas e filiais cadastradas para o sistema e, somente, a(s) que possui(em) integridade está(arão) selecionada(s). Anote qual(is) empresa(s) e/ou filial(is) possui(em) a integridade ativada e reserve esta anotação para posterior consulta na reativação (ou ainda, contate nosso Help Desk Framework para informações quanto a um arquivo que contém essa informação).

v. Nestes casos descritos nos itens "iii" ou "iv", E SOMENTE NESTES CASOS, é necessário desativar tal integridade, selecionando a opção Integridade/ Desativar (APCFG60D).

vi. Quando desativada a Integridade Referencial, execute o compatibilizador, conforme instruções.

vii. Aplicado o compatibilizador, a Integridade Referencial deve ser reativada, **SE E SOMENTE SE tiver sido** desativada, através da opção Integridade/Ativar (APCFG60). Para isso, tenha em mãos as informações da(s) empresa(s) e/ou filial(is) que possuía(m) ativação da integridade, selecione-a(s) novamente e confirme a ativação.

#### Contate o Help Desk Framework EM CASO DE DÚVIDAS!

1. Em Microsiga Protheus TOTVS Smart Client (se versão 10) ou ByYou Smart Client (se versão 11), digitar U\_GFE11500 no campo Programa Inicial, ou U\_GFEUMAN para apresentar os compatibilizadores disponíveis e suas descrições.

#### Importante

Para a correta atualização do dicionário de dados, certifique-se que a data do compatibilizador seja igual ou superior a 07/11/2011.

2. Acionar OK para continuar.

3. Após a confirmação, é exibida uma tela para a seleção da empresa em que o dicionário de dados será modificado ou é apresentada a janela para seleção do compatibilizador. Selecionar o programa U\_GFE11500.

4. Ao confirmar, é exibida uma mensagem de advertência sobre o backup e a necessidade de sua execução em modo

exclusivo.

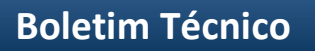

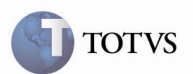

5. Acionar Sim para iniciar o processamento. O primeiro passo da execução é a preparação dos arquivos. É apresentada uma mensagem explicativa na tela.

- 6. Em seguida, é exibida a janela Atualização concluída.
- 7. Acionar **OK** para encerrar o processamento.
- 1. Alteração de Campo no arquivo SX3 Campos:
  - Campo GUR\_UFORIG:

| Campo       | GUR_UFORIG |
|-------------|------------|
| Usado       | Não        |
| Título      | UF Origem  |
| Obrigatório | Não        |

# **Boletim Técnico**

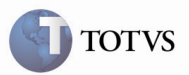

### Procedimento para Utilização

- 1. No SIGAGFE, acessar o programa de Tributação por UF em Atualizações > Cadastros > Cálculo de Frete > Tributações por UF.
- 2. Acionar Incluir; ao ser apresentada a tela, informar a UF e os demais dados.
- 3. Confirmar a inclusão e verificar que não foi apresentada nenhuma mensagem de inconsistência obrigando o preenchimento do campo "GUR\_UFORIG".

# Boletim Técnico

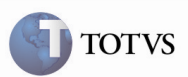

# Informações Técnicas

| Tabelas Utilizadas    | GUR – Exceções de tributação de ICMS. |
|-----------------------|---------------------------------------|
| Rotinas Envolvidas    | GFEA013 – Tributação por UF           |
| Sistemas Operacionais | Windows/Linux                         |
| Número do Plano       | 0000030294/2011                       |

5